(1)公式LINEへの登録 下記のURLまたはQRコードより 公式LINEへのご登録をお願いいたします。 https://lin.ee/yopXFMU

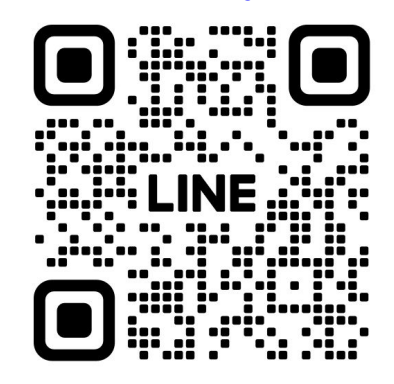

登録後トーク画面を開いてください。

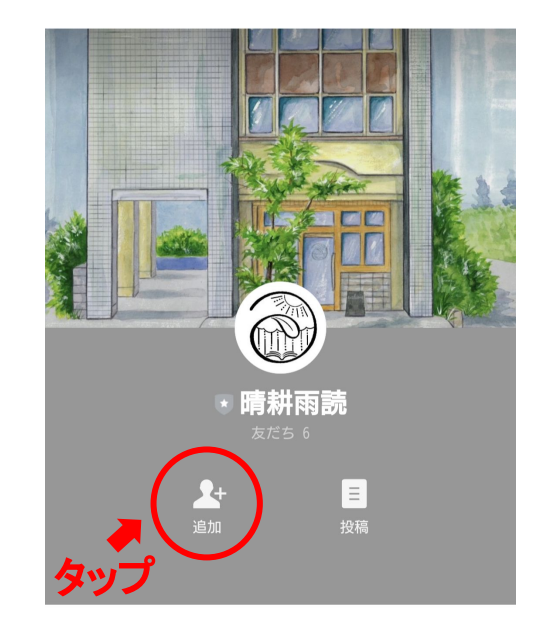

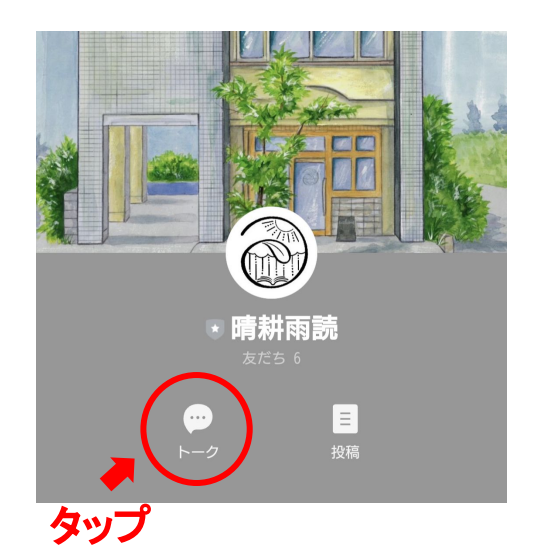

(2)リッチメニューから「会員登録」

公式LINEトーク画面のリッチメニューより「会員登録」をお願いします。 会員登録の手順はa.~g.の通りです。

a.公式LINEリッチメニュー下部 「会員登録・ログイン」をタップ

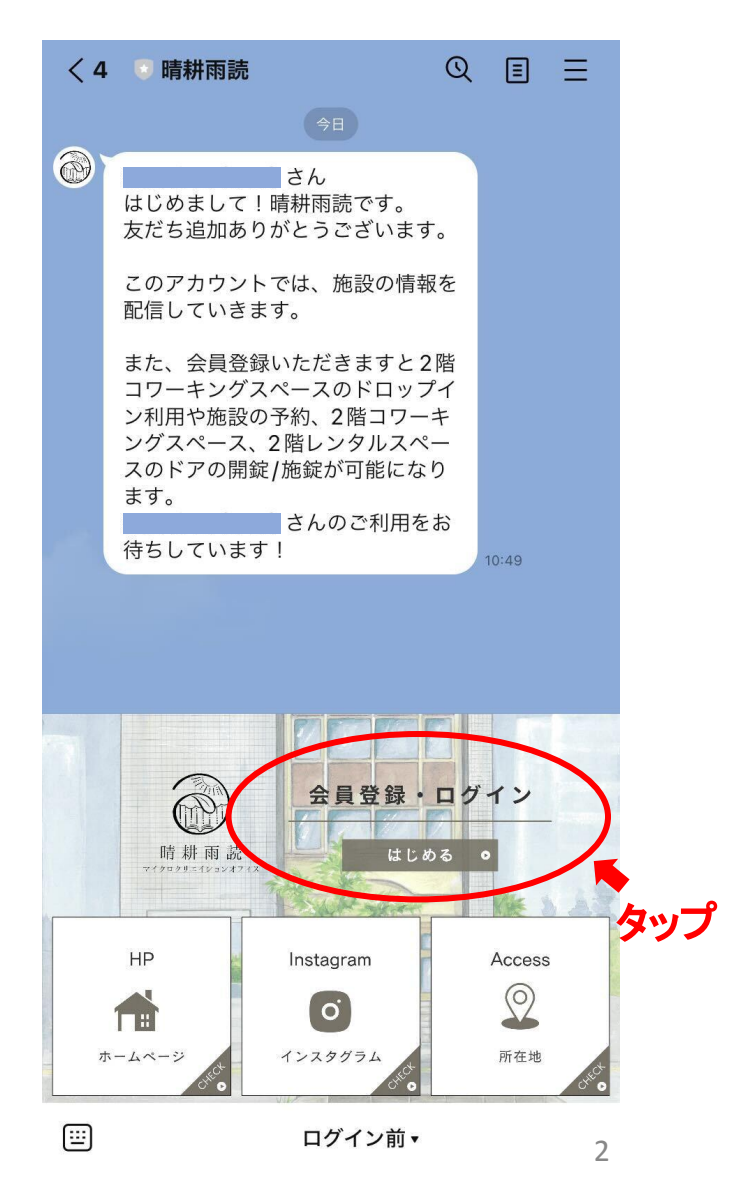

(2)リッチメニューから「会員登録」

認証画面は「許可する」をタップ

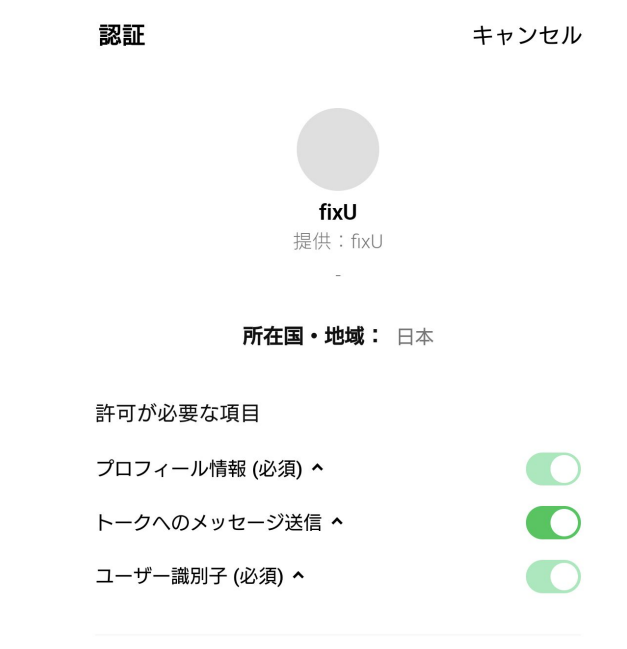

#### 注意事項

- 1. ご利用のサービスがfixUの公式な配布元から提供され ていることをご確認ください。公式な配布元以外が提 供するサービスを利用して発生したいかなる損害につ いて、本サービス提供者は一切の責任を負いません。
- 2. 本サービスに提供した個人情報および新たに取得され る個人情報は、本サービス提供者の責任において取り 扱われます。本サービスの利用規約やプライバシーポ

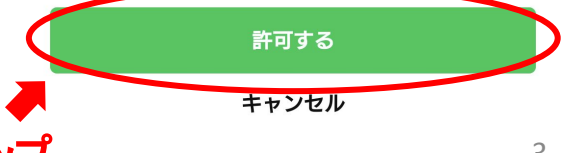

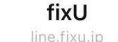

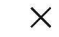

## (2)リッチメニューから「会員登録」

### b.アカウントをお持ちでない方 「会員登録」をタップ

晴耕雨読

アカウントをお持ちの方

メールアドレス

info@fixu.jp

パスワード

Password

ログイン

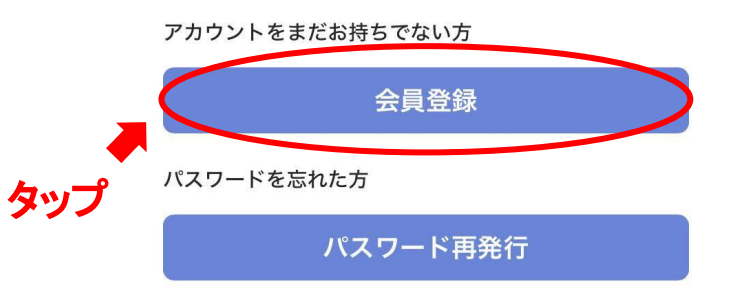

### (2)リッチメニューから「会員登録」

c. fixU 利用規約をお読みいただき 同意いただけたら「利用規約に同意する」 をチェックし「次へ進む」をタップ fixU 利用規約

< fixU

#### 利用規約をすべてご確認いただき、次へ進ん でください

本利用規約(以下「本規約」と言います。) には、本サービスの提供条件及び当社と登録 ユーザーの皆様との間の権利義務関係が定め られています。本サービスの利用に際して は、本規約の全文をお読みいただいたうえ で、本規約に同意いただく必要があります。

#### 第1条(適用)

1. 本規約は、本サービスの提供条件及び本 サービスの利用に関する当社と登録ユーザー との間の権利義務関係を定めることを目的と し、登録ユーザーと当社との間の本サービス の利用に関わる一切の関係に適用されます。 2. 当社が当社ウェブサイト上で掲載する本 サービス利用に関するルール (https://fixu.jp/)は、本規約の一部を構成 するものとします。

3. 本規約の内容と、前項のルールその他の

本規約外における本サービスの説明等とが異

▶
▶
▶
用規約に同意する

ない「

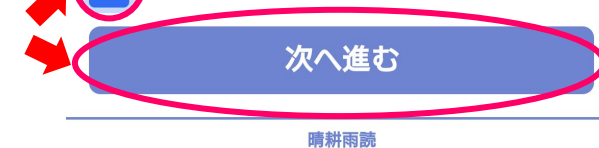

X

(2)リッチメニューから「会員登録」

d.晴耕雨読会員利用規約をお読みいただき 「利用規約に同意する」をチェックし 「次へ進む」をタップ fixU X

晴耕雨読

<

晴耕雨読-マイクロクリエイション オフィス- コワーキング・レンタ ル会員利用規程

ご利用上の注意事項を確認して次に進んでください

晴耕雨読-マイクロクリエイションオフィス-コワーキング・レンタル会員利用規程

晴耕雨読-マイクロクリエイションオフィス-

住所:〒316-0003 茨城県日立市多賀町1丁目 12-24

Mail: seikouudoku.hitachi@gmail.com

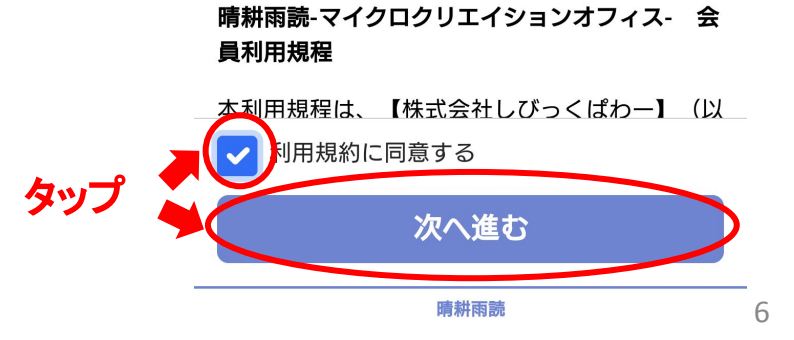

(2)リッチメニューから「会員登録」

e.会員登録画面にて必要情報を入力し 「次へ」をタップ

※電話番号は - (ハイフン) 入力不要です

| <                                    | <b>fixU</b><br>line.fixu.jp | ×   |
|--------------------------------------|-----------------------------|-----|
| 晴耕雨読                                 |                             |     |
| <b>会員登録</b><br><sub>会員情報の入力を行</sub>  | ってください                      |     |
| 氏名 必須                                |                             |     |
| メールアドレス 🕡                            | 須                           |     |
| パスワード <u>必須</u>                      |                             |     |
| Pass1234%<br>※ パスワードは少なく<br>入力してください | とも1つの英字と1つの数字を含み、8文字」       | 以上で |
| 電話番号 <u>必須</u><br>08000001111        |                             |     |
| 郵便番号 必須<br>5300001                   |                             |     |
| ? 郵便番号がご不                            | 明な場合                        |     |
| 任所 <u>必須</u><br>東京都渋谷区               |                             |     |
| 以降の住所(地名・者                           | 音地) 必須                      | 7   |

晴耕雨読

- (2)リッチメニューから「会員登録」
  - f.クレジットカード情報を入力し 「会員登録する」をタップ

下の画面に変わったら会員登録は完了です。 「ウィンドウを閉じる」をタップして 閉じてください。

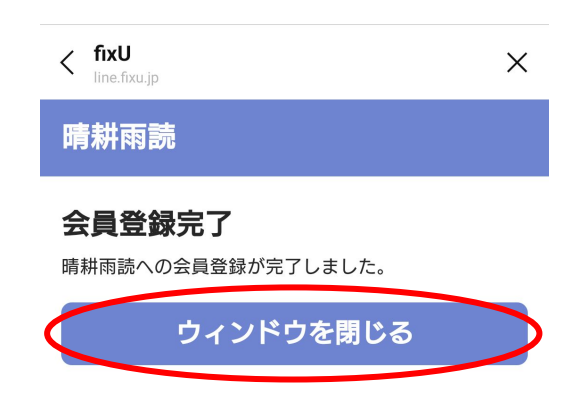

|        | <                                                 | <b>fixU</b><br>line.fixu.jp                   | ×     |
|--------|---------------------------------------------------|-----------------------------------------------|-------|
|        | 晴耕雨読                                              |                                               |       |
|        | <b>クレジットカー</b><br>ご利用料金の決済をク<br>さい。<br>クレジットカード番号 | <b>- ド登録</b><br>レジットカードで行いますのでる<br><i>必</i> 須 | ご登録くだ |
|        | 123                                               | 34 1234 1234 1234                             |       |
|        | 有効期限 必須                                           |                                               |       |
|        |                                                   | 月/年                                           |       |
|        | CVC 必須                                            |                                               |       |
|        | t                                                 | キュリティコード                                      |       |
| ,<br>_ |                                                   | 会員登録する                                        | >     |
| タップ    |                                                   | 戻る                                            |       |

晴耕雨読

## (2)リッチメニューから「会員登録」

g.「晴耕雨読へのご登録ありがとうございます。会員登録が完了しましたので晴耕雨読をご利用ください。」のメッセージが表示され、公式LINEのリッチメニューが右の画像のように変われば登録完了です。ご登録ありがとうございました!

※ 会員登録完了後に、登録完了メール (2通)が ご登録のメールアドレスに届きます。

差出人名:fixU運営事務局 件名①:【会員登録完了通知】fixUへの 会員登録が完了しました 件名②【利用申請完了通知】晴耕雨読への利用申請完了

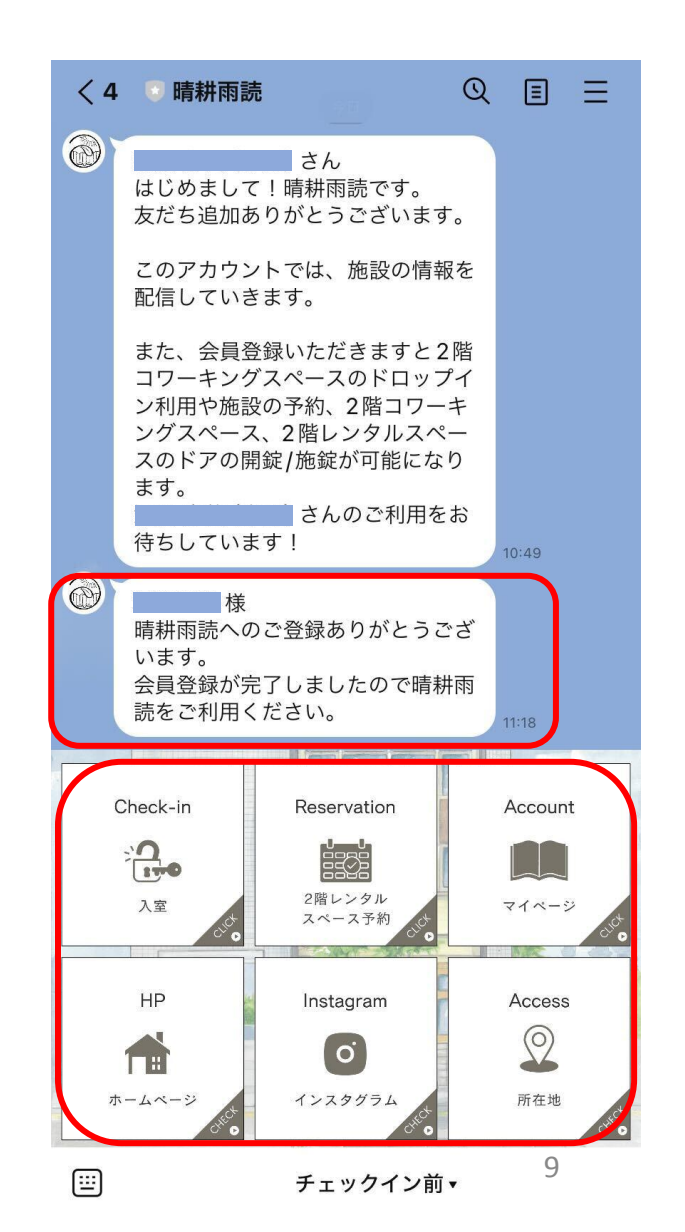